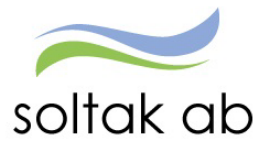

# Kom i gång med ATTEST i Självservice HR Lön

Datum: Status: Version: Klassificering: Dokument typ: 2023-12-11 Pågår 1.0 Publik Instruktion

SOLTAK AB Trollhättevägen 20 442 34 KUNGÄLV 010 – 33 13 000 Org.nr: 556939–1187

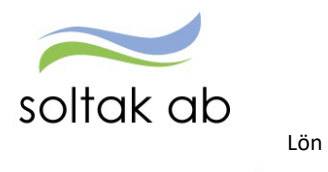

Dokumentnamn Kom i gång med ATTEST i Självservice HR

# Innehållsförteckning

| För att underlätta i Självservice HR/Lön för dig som chef   | 3  |
|-------------------------------------------------------------|----|
| Startsidan                                                  | 3  |
| Prenumeration                                               | 4  |
| Prenumeration Attest Time Care Pool                         | 5  |
| Meddelanden                                                 | 6  |
| Attest avvikelser                                           | 8  |
| Attest Time Care Pool1                                      | 10 |
| Delegation1                                                 | 1  |
| Skapa delegation för avvikelser1                            | 1  |
| Du får en delegering                                        | .2 |
| Skapa en delegation för anställningar i AG 1                | 13 |
| Du får en delegering 1                                      | 4  |
| Kostnadskontrollen 1                                        | 4  |
| Anställningar1                                              | 17 |
| När ska du jobba i guiden och när ska du skapa ett ärende?1 | 17 |

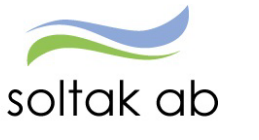

Lön

# För att underlätta i Självservice HR/Lön för dig som chef

Denna manual vänder sig till dig som är ny chef och behöver komma i gång med det dagliga arbetet kring medarbetarnas anställningar, bevilja poster, skapa schema, köra kostnadskontrollen, delegera attest och mycket mer.

Även chefer som varit med ett tag är alltid välkomna på våra utbildningar – systemet uppdateras kontinuerlig vilket ofta innebär ändrat arbetssätt eller nytillkomna funktioner.

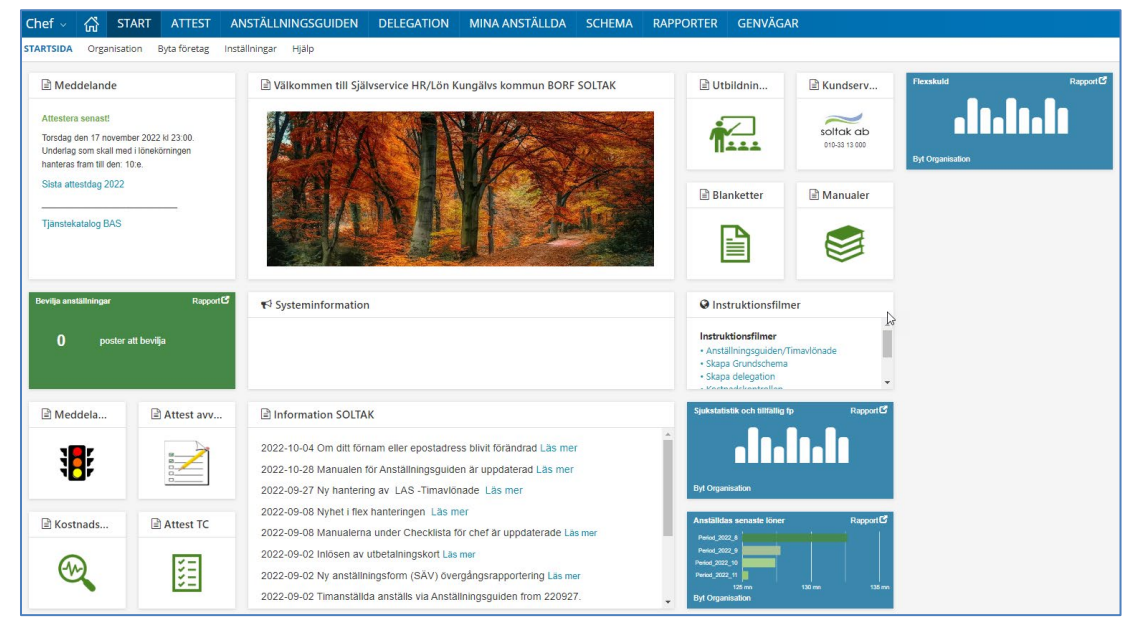

#### Startsidan

#### Startsidan är uppbyggd i 3 delar:

#### Viktigt

Meddelande – information om vilken dag i månaden du som chef får läsbehörighet – d v s när bevilja knappen släcks. (det är här lön börjar kvalitetssäkra poster och anställningar inför lönekörningen) Bevilja anställningar – Bricka som visar om det finns anställningar i

visar om det finns anställningar i Anställningsguiden som är klara att bevilja.

Meddelanden – snabbhopp till sidan med information om anställningar och poster som behöver åtgärdas. Attest avvikelser – snabbhopp till sidan med poster som behöver beviljas/avslås.

Kostnadskontrollen – snabbhopp till rapporten där personalkostnaden inför varje lönekörning ska godkännas enl. uppsatt rutin.

Attest TC – snabbhopp till sidan där poster för timanställda som bokats via Attest Time Care Pool ska åtgärdas.

#### Information

**Systeminformation** – innehåller datum när Självservice HR/Lön eller någon av våra kring system kräver stängning för uppdatering.

Information Soltak – här får du som chef information om sådant som påverkar det dagliga arbetet till exempel rapportering av frånvaro kring Covid, när manualer uppdaterats och mycket mer

#### Hjälpdelar

**Utbildning** – klicka här för att anmäla dig till någon av de utbildningar som SOLTAK erbjuder chefer och adm.

Kundservice – klicka här för att komma direkt till ärendeportalen där du lägger ärenden till SOLTAK.

**Blanketter** - snabbhopp till de blanketter som finns tillgängliga.

Manualer – snabbhopp till manualer, checklistor och orsaksförklaringar.

**Instruktionsfilmer** – kortare filmer som komplement till manualerna.

Quick reports – brickor med värden som visas i staplar eller diagram. Genom att klicka i högra hörnet på brickan expanderas en rapport med detaljerade värden.

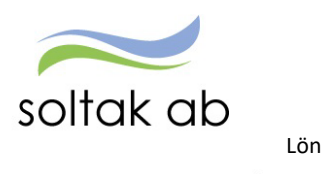

| Chef ~ 🖓                                                                                        | START    | ATTEST                        | ANSTÄLLNINGSGUIDEN | DELEGATION | MINA ANSTÄLLDA | SCHEMA | RAPPORTER | GENVÄGAR |
|-------------------------------------------------------------------------------------------------|----------|-------------------------------|--------------------|------------|----------------|--------|-----------|----------|
| ndra system och g                                                                               | tenvägar |                               |                    |            |                |        |           |          |
| 🖹 Multi Acc                                                                                     |          | Pool Webb                     | Adato              | 🖹 Kungälv  | Soltak         | BORF   |           |          |
| TimeCar                                                                                         | e        | Time Care                     | Adato              | ₩WINLAS    | ₩WINLAS        | ₩WINLA | IS        |          |
| O Time Care                                                                                     |          |                               | Genvägar           |            |                |        |           |          |
| E-Utbildning Time Care<br>• Timanställd medarbetare Pool<br>• Chef/Admin/Månadsanst medarbetare |          | SKR<br>• Alimänna bestämelser |                    |            |                |        |           |          |

Under menyn genvägar finns det snabbhopp till övriga personalsystem så att man bara behöver vara inloggad på ett ställe för att komma vidare.

### Prenumeration

Genom att skapa prenumerationer på dina attestområden så får du ett mail när det finns poster att hantera. Detta är ett bra hjälpmedel och när du skapat en prenumeration minskar risken att missa medarbetarnas poster och motverka att felaktiga löner betalas ut till medarbetarna.

Gå till menyn ATTEST – välj Attest - Attest avvikelser

Med denna inställning får du prenumeration på frånvaro, avvikande tjänstgöring, tillägg/ avdrag och resor.

| Prenumerationer/Meddelanden     Bemanningsöversikt     Attester ade poster / rapportering ~     Peexhantering ~       Attest avvirense     Beslut - Samtliga <ul> <li>https://*</li> <li>bttps://*</li> <li>besgere attest</li> <li>Detagere attest</li> <li>Fended Alle perioder ¥ KatGrp. KatGrp. Kategor.</li> <li>Kategor.</li> <li>Namp Mida poster.</li> </ul>                                                                                                    |
|----------------------------------------------------------------------------------------------------|
| Attest www.etst     Beslut - Samtliga       Attest www.etst     Beslut - Samtliga       Attest www.etst     Beslut - Samtliga       Sök oattesterade poster     Detaij prenumeration       Detagers attest     Period Alls perioder V KatGrp V KatGrp                                                                                                    |
| Attest Time Care Pool     Sök oattesterade poster     Detail prenumeration       Delegere attest     Period Alla perioder KatGrp KatGrp KatGrp     KatGrp KatGrp                                                                                                    |
| Kostnadskontroll per enhet     Sök oattesterade poster     Detalj prenumeration       Delegera attest     Period Alla perioder V KatGrp V KatGrp     KatGrp V KatGrp                                                                                                    |
| Notifiedsdoriding pereinter     Sök oattesterade poster     Detail perumeration       Delegera attest     Period Alla perioder V     KatGrp     KatGrp                                                                                                    |
| Delegera attest Period Alls perioder ¥ KatGrp KatGrp Kategor                                                                                                    |
| Period Alla perioder M KatGrp V Kategori Kategori Kategor |
| Namp Mina poster                                                                                                    |
|                                                                                                    |
| Beslutslista Spara Ta bort                                                                                                    |
|                                                                                                    |
| Namin Tss BerofMeaj                                                                                                    |
| Frm: Sjukidem Normaliniki, 2022-01-07 - TV, 1.000                                                                                                    |
| HTM: Sjukoom Normalinia, 2011/2-21 - 2021-12-21, 1000                                                                                                    |
| Frink Kompiletig, 202201-00 - 202201-00 - Marcia                                                                                                    |
| Francisco Revenues 2012 (1997) 1000 Kontra                                                                                                    |
| Front Semester Betaid 2022/04/05 - 2022/04/05 - 1000                                                                                                    |
| Frrw: Semester Betald, 2022-02-25 - 2022-02-25, 1.000                                                                                                    |
| Frm: Semester Betald, 2022-01-27 - 2022-01-28, 1.000                                                                                                    |
| Frnv: Kompledig, 2022-01-05 🔤 D 🔜 Konto                                                                                                    |
| Avv tjg: Arbete 2022-01-07 07:00 - 13:00, Extre tid penger 🔤 🗆 🔜 Konto                                                                                                    |
| Avv tjp: Arbete 2022-01-05 07:00 - 13:30, Extra tid pengar, FÖRSTÄRKNING 🧧 🗆 🔜 Konto                                                                                                    |
| Avv tjp: Arbete 2022-01-04 07:00 - 13:00, Extra tid pengar 🖉 🗆 🔜 Konto                                                                                                    |
| Avv tjp: Arbete 2022-01-07 08:00 - 12:00, Ord arbbid avv K-sträng 🖉 🗖 🔜 Konto                                                                                                    |
| Avv tjg: Arbete 2022-01-06 08:00 - 12:00, Ord arbtid avv K-sträng 🖉 🗌 🔛 Konto                                                                                                    |
| Avv tjp: Arbete 2022-01-06 14:00 - 21:00, Extra tid pengar, FÖRSTÄRKNING 🧧 🗋 👝 Konto                                                                                                    |
| Avvr tijs: Arbere 2022-01-05 22:30 - 22:50, Extra tid i ledigher, ÖVRIGT 🖉 🛛 🔤 Konto                                                                                                    |
| Avv tig: Arbete 2022-01-07 06/45 - 07/00, Extre tid Hedighet                                                                                                    |
| Avvr tjg: Arbere 2022-01-08 06:00 - 07:00, Extra tid i ledigher, OVRIGT                                                                                                    |
| Avv tjg: Arbeta 2022-01-05 07:00 - 13:00, Extra tid pengar 👘 🔛 📐 Konto                                                                                                    |
| Avving Arbete 2022-01-09 Uor4s - 01-00, batter to integrate UNING U Konta                                                                                                    |
|                                                                                                    |
| avvinge Andere 2001/12/19 1300/1100/114/2015/km/PErg. Extent for More av                                                                                                    |
| Avrite Abbre 2022/10.66 6600 - 0700 Extra tid i ladinte E                                                                                                    |
| Avrite Arbete 2022/01/06/05/45-0600. Extra diagram and avrite and avrite and  |
| Avritis: Arbete 2022-01-05 12:45 - 13:00, Extra sid i kaldishe 🖉 🔽 Konto                                                                                                    |
| Tilistyrika/Bevilja Martera alla                                                                                                    |
| Preumerers of sense advinte                                                                                                    |

I period välj Alla perioder och klicka på Visa. Klicka på <u>Prenumerera på denna sökning</u>

Namn är valfritt, det är bara du som kan se denna prenumeration. För att ta bort en prenumeration så klicka på Ta bort.

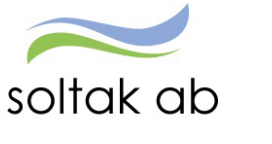

Lön

#### **Prenumeration Attest Time Care Pool**

För de enheter som bokar vikarier via Time Care Pool behövs en prenumeration även på detta attestområde för att nya poster ska aviseras via mail.

#### Gå till menyn ATTEST – välj Attest - Attest Time Care Pool

| Chef NY 🗸 🚮 START 🗛              | TTEST ANSTÄLLNINGSGUIDEN           | DELEGATION                  | MINA ANSTÄLLDA                      | SCHEMA            | RAF |
|----------------------------------|------------------------------------|-----------------------------|-------------------------------------|-------------------|-----|
| Prenumerationer/Meddelanden Bema | nningsöversikt Attest - Attesterad | e poster / rapportering     | <ul> <li>Flexhantering ~</li> </ul> |                   |     |
| Attest avvikelser                | Pokningar Vikarion                 |                             |                                     |                   |     |
| Attest Time Care Pool            | boki ili gal vikaliel              |                             |                                     |                   |     |
| Kostnadskontroll per enhet       | Urvalsvillkor                      |                             |                                     |                   |     |
| Delegera attest                  | Välj org /2006-12-01/TEST          |                             |                                     |                   | 1   |
|                                  | Kategorigrupp Kategori Aktu        | iella fr o m Aktuella t o m | Importdatum                         |                   | _   |
|                                  | Ej åtgärdade / Förändrade OÅtgärd  | lade ej beviljade 🔵 Alla    | Inställningar Återstä               | äll urvalsvillkor | Sök |

#### Klicka på Sök.

| Efternamn | Förnamn<br>(Notering) | Personnummer | Anstnr  | Datum      | Tidtyp<br>Arb/Jour | Klocka<br>fr o m | Klocka<br>tom | Tidtyp | Organisation | Ändrad | Atgärda<br>Kontroller |
|-----------|-----------------------|--------------|---------|------------|--------------------|------------------|---------------|--------|--------------|--------|-----------------------|
|           |                       |              | VT500   | 2022-01-09 | A                  | 07:00            | 14:00         |        |              |        |                       |
|           |                       |              | AT500   | 2019-03-24 | A                  | 14:00            | 21:30         |        |              |        |                       |
|           |                       |              | VT501   | 2022-01-07 | A                  | 14:00            | 21:30         |        |              |        |                       |
|           |                       |              | VT501   | 2022-01-08 | A                  | 07:00            | 14:00         |        |              |        |                       |
|           |                       |              | VT501   | 2022-01-09 | A                  | 14:00            | 21:00         |        |              |        |                       |
|           |                       |              | T401001 | 2019-03-30 | A                  | 07:30            | 12:30         |        |              |        |                       |
|           |                       |              | T401001 | 2019-03-31 | A                  | 07:30            | 12:30         |        |              |        |                       |
|           |                       |              | VT500   | 2021-10-13 | A                  | 12:30            | 14:00         |        |              |        |                       |
|           |                       |              | VT500   | 2022-01-06 | A                  | 14:00            | 21:00         |        |              |        |                       |
|           |                       |              | VT500   | 2022-01-07 | A                  | 07:00            | 15:00         |        |              |        |                       |
|           |                       |              | T801001 | 2018-01-31 | A                  | 21:15            | 07:15         |        |              |        |                       |
|           |                       |              | VT500   | 2020-07-15 | A                  | 07:00            | 14:00         |        |              |        |                       |
|           |                       |              | VT500   | 2020-08-01 | A                  | 14:00            | 21:00         |        |              |        |                       |
|           |                       |              | VT501   | 2022-01-07 | A                  | 07:00            | 14:00         |        |              |        |                       |
|           |                       |              | VT501   | 2022-01-08 | A                  | 07:00            | 14:30         |        |              |        |                       |
|           |                       |              | VT501   | 2022-01-09 | А                  | 07:00            | 15:00         |        |              |        |                       |
|           |                       |              | VT500   | 2020-07-27 | A                  | 07:00            | 12:00         |        |              |        |                       |
|           |                       |              | VT500   | 2020-07-28 | Α                  | 07:00            | 12:00         |        |              |        |                       |
|           |                       |              | VT500   | 2020-07-29 | A                  | 16:00            | 21:00         |        |              |        |                       |

Klicka på Prenumerera på denna sökning

Namn är valfritt, det är bara du som kan se denna prenumeration.

För att ta bort en prenumeration så klicka på Ta bort.

| Prenumeration - Arbete – Microsoft Edge |  |  |
|-----------------------------------------|--|--|
| f https://                              |  |  |
| Dotali pronumoration                    |  |  |
| 2006-12-01 /TEST                        |  |  |
| Namn Mina poster                        |  |  |
| Spara Ta bort                           |  |  |

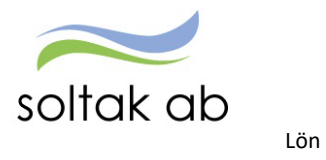

# Meddelanden

Meddelanden är en lista över poster som man behöver fästa extra uppmärksamhet på. Varje rad innehåller en information om vad du som chef behöver göra för att hantera meddelandet.

Signalerna har tre nivåer

| Hög    |
|--------|
| Mellan |
| Låg    |

| rå Namn                     | Text                                                                                                 |
|-----------------------------|----------------------------------------------------------------------------------------------------|
| gi vali ili                 | Läkarintyg upphör! Se över frånvaron och åtgärda Läkarintyg t.o.m 16-07-31                           |
|                             | Avvikande tjänstgöring ej attesterad. Attestera & skicka rättelseunderlag till Lön.                  |
|                             | Frånvaro ej attesterad. Attestera & skicka rättelseunderlag till Lön.                                |
|                             | Läkarintyg upphör! Se över frånvaron och åtgärda Läkarintyg t.o.m 16-07-31                           |
|                             | Innestående kompled, medarb: har minusvärde-måste åtgärdas!/har över 150 tim, max enligt avtal 200h  |
|                             | Anställning upphör. Kontakta Lön för förlängning eller avslut - Ava / Vik - Bevakn Anst tom - 16-12- |
|                             | Anställning upphör. Kontakta Lön för förlängning eller avslut - Innehavare - Vilande Anst tom - 17-0 |
|                             | Läkarintyg upphör! Se över frånvaron och åtgärda Läkarintyg t.o.m 17-09-10                           |
|                             | Läkarintyg upphör! Se över frånvaron och åtgärda Läkarintyg t.o.m 16-07-16                           |
| Testpersson, Helenas        | Avvikande tjänstgöring ej attesterad. Attestera & skicka rättelseunderlag till Lön.                  |
| Testpersson, Helenas        | Resa ej attesterad. Attestera om ok annars borttag av post                                           |
| Testpersson, Helenas        | Avvikande tjänstgöring ej attesterad. Attestera & skicka rättelseunderlag till Lön.                  |
| Testpersson, Helenas        | Avvikande tjänstgöring ej attesterad. Attestera & skicka rättelseunderlag till Lön.                  |
| Testpersson, Helenas        | Avvikande tjänstgöring ej attesterad. Attestera & skicka rättelseunderlag till Lön.                  |
| <u>Testpersson, Helenas</u> | Avvikande tjänstgöring ej attesterad. Attestera & skicka rättelseunderlag till Lön.                  |
| <u>Testsson, Pippi</u>      | Läkarintyg upphör! Se över frånvaron och åtgärda Läkarintyg t.o.m 17-08-30                           |
| <u>Testsson, Pippi</u>      | Anställning upphör. Kontakta Lön för förlängning eller avslut - Innehavare - Bevakn Anst tom - 16-03 |
|                             | Anställning upphör. Kontakta Lön för förlängning eller avslut - Ava / Vik - Bevakn Anst tom - 16-11- |
|                             | Läkarintyg upphör! Se över frånvaron och åtgärda Läkarintyg t.o.m 18-05-04                           |
|                             | Anställning upphör. Kontakta Lön för förlängning eller avslut - Ava / Vik - Bevakn Anst tom - 21-07- |
| Vikarie 2, Christy          | Anställning upphör. Kontakta Lön för förlängning eller avslut - Ava / Vik - Bevakn Anst tom - 21-07- |
|                             | Anställning upphör. Kontakta Lön för förlängning eller avslut - Ava / Vik - Bevakn Anst tom - 21-02- |
| <u>Vikarie, Linda</u>       | Anställning upphör. Kontakta Lön för förlängning eller avslut - Ava / Vik - Bevakn Anst tom - 21-10- |
| Vikarie, Spindelmannen      | Anställning upphör. Kontakta Lön för förlängning eller avslut - Ava / Vik - Bevakn Anst tom - 21-07- |
| <u>Vikarie2, Linda</u>      | Anställning upphör. Kontakta Lön för förlängning eller avslut - Ava / Vik - Bevakn Anst tom - 21-10- |
|                             | Anställning upphör. Kontakta Lön för förlängning eller avslut - Innehavare - Vilande Anst tom - 17-1 |
|                             | Kontrollera om personen är fortsatt Sjuk - annars felaktig Lön - GTOM - Antal: 1484                  |
| Beredskap, Anders           | Kontrollera om personen är fortsatt Sjuk - annars felaktig Lön - GTOM - Antal: 1941                  |
|                             | Kontrollera om personen är fortsatt Sjuk - annars felaktig Lön - GTOM - Antal: 329                   |
|                             | Kontrollera om personen är fortsatt Sjuk - annars felaktig Lön - GTOM - Antal: 2018                  |

För att åtgärda poster kring avvikande tjänstgöring, frånvaro, resor och läkarintyg så klicka på namnet i listan. Då öppnar sig posten och chef kan åtgärda signalen.

Glöm inte att lägga ärende till <u>SOLTAK Kundservice</u> där det anges i meddelanderaden.

| Signal<br>ACKUMULATORER   | Åtgärd                                                                                                    |
|---------------------------|----------------------------------------------------------------------------------------------------|
| Komptid minus             | Medarbetare som har minus i komptidsbanken.<br>Ärende till Lön om vilken ledighet som ska rapporteras i<br>stället. |
| Gränsvärde Mertid/Övertid | Detta är information så att medarbetaren inte kommer över 200 timmar i mer/övertid enligt Arbetstidslagen.          |

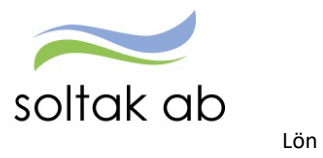

|                                                                                                    | Signalen kommer vid 150 timmar.                                                                                                    |
|----------------------------------------------------------------------------------------------------|----------------------------------------------------------------------------------------------------|
| ANSTÄLLNING                                                                                               |                                                                                                    |
| Lönetillägg                                                                                               | Lönetillägg som upphör.<br>Vid förlängning ärende till <u>SOLTAK Kundservice</u> .                                                                                                    |
| Tidsbegränsad anställning                                                                                 | Anställningar SÄV, vikariat och timanställningar<br>med bevakningsdatum. De anställningar som ska förlängas<br>behöver ett underlag inkomma i ett ärende till <u>SOLTAK</u><br><u>Kundservice</u> .<br>Vilande anställning t o m gäller för medarbetare som har en<br>tillsvidareanställning i botten och tillfälligt utökad<br>sysselsättningsgrad.<br>Vid förlängning ska ärende skickas till <u>SOLTAK Kundservice</u> . |
|                                                                                                    | Anställningar som ska avslutas enligt bevakningsdatum kräver<br>ingen åtgärd, utan avslutas den 5:e varje månad av Lön.                                                                                                    |
| FRÅNVARO                                                                                                  |                                                                                                    |
| Frånvaro ändrad                                                                                           | Frånvaro ändrad kommer upp om en administratör ändrat<br>t o m datum på frånvaron eller datum på läkarintyg tom.<br>Attestera posten igen för att frånvaron ska slå igenom.                                                                                                    |
| Läkarintyg t o m                                                                                          | Signalen om läkarintyg tom behöver säkerställas om<br>medarbetaren är fortsatt sjukskriven för att undvika<br>löneskuld. Det är medarbetaren i första hand som ska<br>rapportera in sin frånvaro – se <u>Checklista för medarbetare</u>                                                                                                    |
| FRÅNVAROPOSTER                                                                                            |                                                                                                    |
| Föräldraledighet<br>Graviditetspenning                                                                    | Chef klickar på medarbetarens namn och hamnar i frånvaroposten.                                                                                                    |
| Deltidsfrånvaro föräldraledighet<br>Sjuk<br>Tjänstledighet                                                | Åtgärda datum om det behövs för att minska risken för<br>löneskuld.                                                                                                    |
| EJ BEVILJADE POSTER                                                                                       |                                                                                                    |
| Avvikande tjänstgöring<br>Frånvaro<br>Tillfälligt schema (placering)<br>Resa<br>Tillägg/avdrag<br>Turbyte | Posterna är äldre än två månader måste beviljas av chef och<br>skickas in i ett ärende <u>SOLTAK Kundservice</u> för<br>ändring/rättning.<br>Klicka på medarbetarens namn för att komma in i posten och<br>bevilja.<br>Ska posten inte utbetalas måste chef ta bort den.                                                                                                    |
| SEMESTER                                                                                                  | ,                                                                                                    |
| Planerad                                                                                                  | Planerad semester är en hjälp för att se så att semesterlagen<br>följs och kommer för de medarbetare som har lagt ur mindre<br>än 20 semesterdagar (signalen syns under april t o m juni)                                                                                                    |

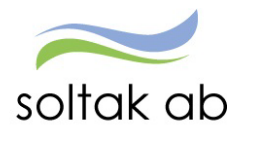

| Uttagen | Medarbetare som har mindre än 20 semesterdagar utbetalda, |
|---------|-----------------------------------------------------------|
|         | denna signal kommer i september.                          |
|         |                                                           |

# Attest avvikelser

Lön

De poster som medarbetarna rapporterat in via Självservice HR/Lön eller Pmobile samlas på sidan Attest avvikelser för åtgärd.

| Chef NY 🗸 🚮 START ATTEST ANS                   | STÄLLNINGSGUIDEN DELEGATION                                                                                                    | MINA ANSTÄLLDA SCHEMA                                                                                                    | RAPPORTER GENVÄG                                                                                                    | iAR          |        |
|------------------------------------------------|----------------------------------------------------------------------------------------------------|----------------------------------------------------------------------------------------------------|----------------------------------------------------------------------------------------------------|--------------|--------|
| Prenumerationer/Meddelanden Bemanningsöversikt | Attest - Attesterade poster / rapportering -                                                                                                    | <ul> <li>Flexhantering ~</li> </ul>                                                                                                    |                                                                                                    |              |        |
| Attest avvikelser                              | Beslut - Samtlig                                                                                                    | ra.                                                                                                    |                                                                                                    |              |        |
| Attest Time Care Pool                          | beside barriers                                                                                                    |                                                                                                    |                                                                                                    |              |        |
| Kostnadskontroll per enhet                     | Sök oattester                                                                                                    | ade poster                                                                                                    |                                                                                                    |              |        |
| Delegera attest                                |                                                                                                    |                                                                                                    |                                                                                                    |              |        |
|                                                | Period Jan 2022<br>Alla periode<br>Besli Hela 2020<br>Okt 2021                                                                                                    | ▼ KatGrp ▼ Kategori<br>r                                                                                                    |                                                                                                    | Sök          | © Visa |
|                                                | Nor 2021           Nor 2021           Nor 2021           Nela 2021           Hela 2021           Febr 2022           Mari 2022           Juni 2022           Juni 2022           Nor 2022           Dec 2022           Hela 2022 | Fm: Sjukdom Normalniki, 2022010.<br>Fm: Sjukdom Normalniki, 2021010.<br>Fm: Sjukdom Normalniki, 202102.<br>Fm: Siukdom Normalniki, 2022010.<br>Fm: Sjukdom Normalniki, 2022010.<br>Fm: Sjukdom Normalniki, 2022010.<br>Fm: Sketze 2022010.<br>Fm: Sketze 20220 | TV, 1.000     2021-12-21, 1.000     08     TV, 1.000     Solarit-22, 1.000     Solarit-22, 1.000     Solarit-24, 1.000     Solarit-24, 1.000     Sola | Tat. Rev Med |        |
|                                                | Tillstyrka/Bevilja                                                                                                    | Markera alla                                                                                                    | .,,                                                                                                    |              |        |

Genom att välja innevarande månad så får du upp månadens poster och tidigare. Klicka på visa.

De rader som har en orange ruta innehåller ett meddelande, du kan inte svara på dessa det är upplysningar från medarbetaren som kan vara av vikt för posten t ex annan kontering, när du klickar på rutan så öppnas meddelandet – när du läst det kan du klicka på spara.

|                                                      | Beslut - Samtliga                                                              |  |
|------------------------------------------------------|--------------------------------------------------------------------------------|--|
|                                                      | Sök oattesterade poster                                                        |  |
|                                                      | Period Alla perioder V Kategor Sök Q Visa                                      |  |
| Datum 2023-09-02 Fr o m ki 07:00<br>Senast åndrad av | Beslutslista                                                                   |  |
| Meddelande                                           | Namo Tst BeytMed                                                               |  |
| har jobbat extra                                     | Avv tjg: Arbete 2023-09-01 21:45 - 22:15, Extra tid pengar                     |  |
|                                                      | Avv tjg: Arbete 2023-09-03 07:00 - 15:00, Extra tid pengar, ÖVRIGT 🗌 🗌 🛄 Konto |  |
|                                                      | Avv tjg: Arbete 2023-09-02 07:00 - 15:00. Extra tid pengar. ÖVRIGT 🗌 🗌 🔜 Konto |  |
|                                                      | Avv tjg: Arbete 2023-09-03 21:30 - 07:00, Extra tid pengar                     |  |
|                                                      | Avv tjg: Arbete 2023-09-03 11:00 - 13:00, Extra tid pengar                     |  |
|                                                      | Avv tjg: Arbete 2023-09-03 16:00 - 21:00. Extra tid pengar                     |  |
|                                                      | Avv tjg: Arbete 2023-08-28 15:15 - 17:00, Ord arbtid avv K-sträng              |  |
| Spara                                                | Prenumerera på denna sökning                                                   |  |

Rutan blir blå och du vet att du läst det meddelandet.

Klicka på medarbetarens namn för att komma in i posten, säkerställ att uppgifterna är korrekta eller komplettera/ändra och bevilja. En post kan avslås men här behöver du kontakta medarbetaren om varför den avslagits.

Var noga i de fall det kommer upp en varningsruta när du beviljar en post, det kan vara ett meddelande om att du behöver ändra orsak på en frånvaro t ex eller skapa ett tillfälligt schema vid längre deltidsfrånvaro.

När posterna är beviljade hamnar de under respektive orsaksområde:

| Chef NY 🗸 🚮 START             | ATTEST AN          | STÄLLNINGSGUIDEN | DELEGATION             | MINA ANSTÄLLDA                     | SCHEMA       | RAPPORTER     | GENVÄGAR |
|-------------------------------|--------------------|------------------|------------------------|------------------------------------|--------------|---------------|----------|
| Prenumerationer/Meddelanden B | Bemanningsöversikt | Attest - Atteste | ade poster / rapporter | <mark>ing ∨</mark> Flexhantering ∨ |              |               |          |
| Turbyte                       |                    | Turbvte          |                        |                                    |              |               |          |
| Frånvaro                      |                    |                  |                        |                                    |              |               |          |
| Tillfälligt schema            |                    |                  |                        |                                    |              |               |          |
| Avvikande tjänstgöring        |                    | Sök tur          | byte                   |                                    |              |               |          |
| Tillägg & avdrag              |                    |                  |                        |                                    |              |               |          |
| Inrikes resor/KM-ers/Utlägg   |                    |                  |                        |                                    |              |               |          |
| Tidutvärdering                |                    | Period           | Jan 2022 🗸 KatGr       | p 🗸 Kategori                       |              |               | Sök      |
| Simulera lön                  |                    | Anställd         |                        |                                    | ~            |               |          |
|                               |                    | Arbete/Jou       | r: 🖲 Alla 🔾 Arbete 🤇   | ) Jour 🔿 Ej tillstyrkta            | Ej beviljade | O Alla Q Visi | 3        |

Turbyten är alltid direktbeviljade så de kommer inte upp i någon attestlista. För att säkerställa dessa måste man gå in i Rapportmenyn Turbyte och söka fram posterna.

- Som chef kan du ändra en post som är beviljad innan den är löneberäknad.
- Som chef kan du ta bort en beviljad post innan den är löneberäknad.

Det som går med i löneberäkningen är poster för föregående månad och de poster som ska avräknas innevarande.

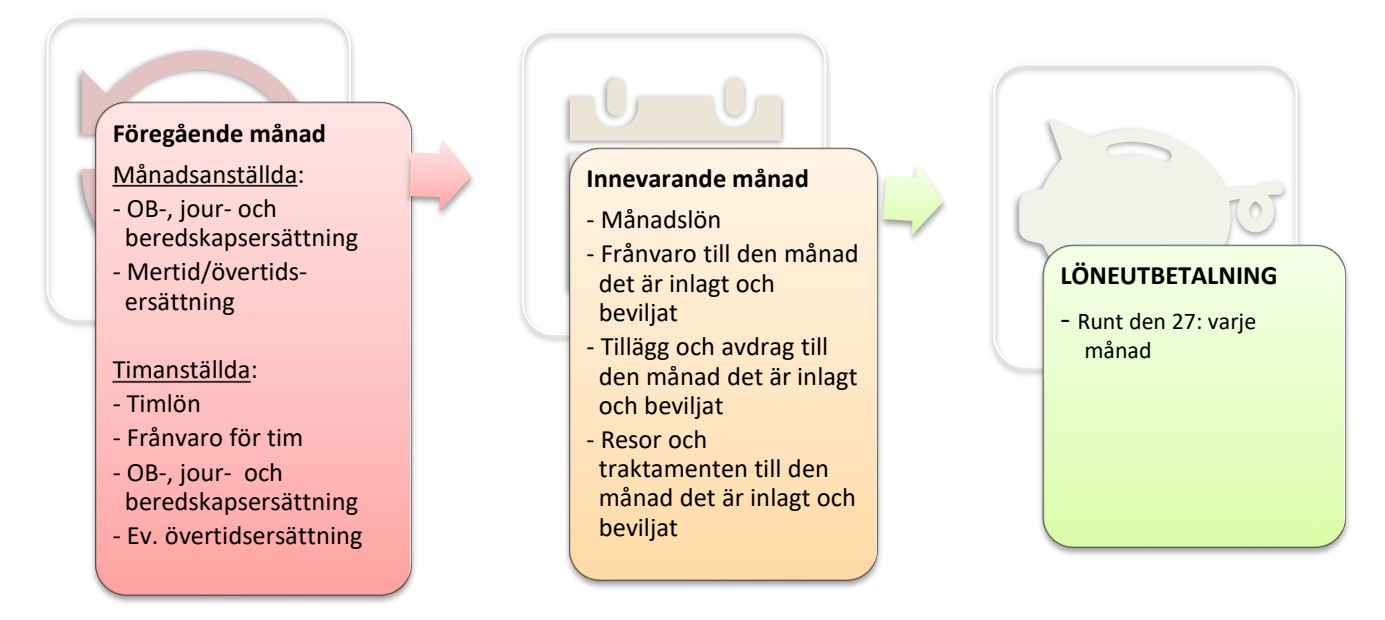

Det innebär att poster äldre än två månader alltid måste beviljas och sedan skickas in i ett ärende till <u>SOLTAK Kundservice</u> för ändring/rättning.

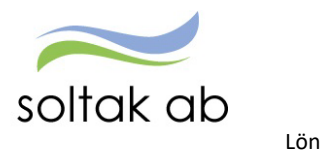

#### **Attest Time Care Pool**

För de enheter som bokar vikarier via Time Care Pool så hanteras dessa poster under Attest Time Care Pool. Det finns en <u>manual</u> som djupare beskriver hur man jobbar med posterna från pool.

| Chef NY 🗸         | ល៊       | START   | ATTEST       | ANSTÄLLNINGS                  | GUIDEN     | DELEGAT           | ION M        | IINA ANSTÄLI  | LDA SCH           | EMA I                    | RAPPORTER |  |
|-------------------|----------|---------|--------------|-------------------------------|------------|-------------------|--------------|---------------|-------------------|--------------------------|-----------|--|
| Prenumeratione    | r/Medde  | elanden | Bemanningsöv | versikt <mark>Attest</mark> v | Attesterad | de poster / rapp  | ortering v   | Flexhanteri   | ng v              |                          |           |  |
| Attest avvikelser |          |         | Dala         | ningar Vikaria                | _          |                   |              |               |                   |                          |           |  |
| Attest Time Care  | Pool     |         | BOKI         | iingar vikariei               |            |                   |              |               |                   |                          |           |  |
| Kostnadskontrol   | l per en | het     | Urvals       | svillkor                      |            |                   |              |               |                   |                          |           |  |
| Delegera attest   |          |         | Välj o       | rg /2006-12-01/TES.           | -          |                   |              |               |                   | -                        | -         |  |
|                   |          |         | Katego       | rigrupp Kategori              | Akti       | uella fr o m 🛛 Ak | tuella t o m | Importdatum   |                   |                          |           |  |
|                   |          |         | • Ej i       | åtgärdade / Förändrade        | ) Åtgärd   | lade ej beviljade | 🔿 Alla       | Inställningar | Återställ urvalsv | rillkor <mark>Söl</mark> | <b>(</b>  |  |
|                   |          |         |              | /                             |            |                   |              |               |                   |                          |           |  |

Ej åtgärdade/förändrade och klicka på sök för att få upp poster i listan.

Åtgärdade ej beviljade posterna är hanterade av bemanningsenheten och är klara att bevilja.

| Bokning Vikarie | pool - Lista          |              |        |            |                    |                  |                 |              |        |                          |
|-----------------|-----------------------|--------------|--------|------------|--------------------|------------------|-----------------|--------------|--------|--------------------------|
| Efternamn       | Förnamn<br>(Notering) | Personnummer | Anstnr | Datum      | Tidtyp<br>Arb/Jour | Klocka<br>fr o m | Klocka<br>t o m | Organisation | Ändrad | Åtgärdad.<br>Kontrollera |
|                 |                       |              | VT500  | 2022-01-09 | A                  | 07:00            | 14:00           |              |        |                          |
|                 |                       |              | VT501  | 2022-01-09 | A                  | 14:00            | 21:00           |              |        |                          |
|                 |                       |              | VT501  | 2022-01-09 | Α                  | 07:00            | 15:00           |              |        |                          |
|                 |                       |              | VT500  | 2022-01-09 | Α                  | 15:00            | 21:30           |              |        |                          |
|                 |                       |              | VT500  | 2022-01-09 | Α                  | 14:00            | 21:30           |              |        |                          |
|                 |                       |              | VT501  | 2022-01-08 | Α                  | 07:00            | 14:00           |              |        |                          |
|                 |                       |              | VT501  | 2022-01-08 | Α                  | 07:00            | 14:30           |              |        |                          |
|                 |                       |              | VT500  | 2022-01-08 | Α                  | 07:00            | 15:00           |              |        |                          |
|                 |                       |              | VT501  | 2022-01-07 | Α                  | 14:00            | 21:30           |              |        |                          |
|                 |                       |              | VT500  | 2022-01-07 | Α                  | 07:00            | 15:00           |              |        |                          |
|                 |                       |              | VT501  | 2022-01-07 | Α                  | 07:00            | 14:00           |              |        |                          |
|                 |                       |              | VT500  | 2022-01-07 | Α                  | 15:00            | 21:00           |              |        |                          |
|                 |                       |              | VT500  | 2022-01-06 | Α                  | 14:00            | 21:00           |              |        |                          |
|                 |                       |              | VT500  | 2022-01-06 | Α                  | 07:00            | 14:00           |              |        |                          |
|                 |                       |              | VT500  | 2022-01-06 | Α                  | 14:00            | 21:00           |              |        |                          |
|                 |                       |              | VT500  | 2022-01-05 | Α                  | 14:00            | 21:00           |              |        |                          |
| Inställningar   |                       |              |        | 1          | Placera            | Avv tjär         | nstg Turbyte    | Frånvaro     |        |                          |

Klicka på datum i listan och klicka på knappen Avvikande tjänstg.

- Välj Orsak
- Fyll i eventuell rast Alla pass överstigande 5 tim kräver 30 min rast
- Välj Bemanningstyp
- Vid behov Ändra konto
- Bocka Beviljad

| Namn               |                           |
|--------------------|---------------------------|
| Pnr                | Kat Vårdbitr Anstnr VT501 |
| Orsaker: 💿 Arbete  | e 🔾 Jour                  |
| Orsak              | Ordinarie arbetstid 🖌     |
| Datum              | 2022-01-09                |
| Kl fr o m          | 14:00                     |
| Kltom              | 21:00                     |
| Kl raststart       | 17:15                     |
| Rast antal min     | 30                        |
| Bemanningstyp      | TC Pool                   |
| Ers. procent       |                           |
| Tillstyrkt         |                           |
| Beviljad           | <b>2</b>                  |
| Beviljad ändrad    |                           |
|                    | Ändra Konto               |
| Simulera dygnsvila | 0                         |
| Simulera veckovila |                           |

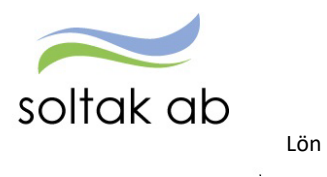

• Spara

# Delegation

För att säkerställa att poster och anställningar i Anställningsguiden blir hanterade vid frånvaro ska delegation läggas till annan chef i samma organisation. Chefer med delat ledarskap – måste alltid delegera varandra eftersom endast en kan vara ansvarig på en gren.

En delegation kan aldrig ges till administratör eller liknande utan här behöver man ha attesträtt.

| Chef NY ~        | ល៊      | START     | ATTEST         | ANSTÄLLNINGSGUIDEN | DELEGATION | MINA ANSTÄLLDA | SCHEMA | RAPPORTER |  |
|------------------|---------|-----------|----------------|--------------------|------------|----------------|--------|-----------|--|
| Delegation för a | vvikels | er Delega | ation för anst | ällningar i AG     |            |                |        |           |  |
|                  |         |           |                |                    |            |                |        |           |  |

#### Delegation för avvikelser

Denna delegation gäller för att bevilja medarbetarnas poster som hamnar under Attest avvikelser

# Delegation för anställningar i AG

Denna delegation gäller för att skapa och bevilja anställningar i Anställningsguiden

#### Skapa delegation för avvikelser

| Chef NY 🗸 🏠             | START    | ATTEST         | ANSTÄLLNINGSGUIDEN   | DELEGATION | MINA ANSTÄLLDA | SCHEMA | RAPPORTER | <br>a |
|-------------------------|----------|----------------|----------------------|------------|----------------|--------|-----------|-------|
| Delegation för avvikels | er Deleg | ation för anst | ällningar i AG       |            |                |        |           |       |
|                         |          | Dele           | gation för användare |            |                |        |           |       |
|                         |          | □ Vis          | sa bara aktuella     |            |                |        |           | Ny    |
|                         |          | Poste          | er saknas!           |            |                |        |           |       |

#### Klicka på Ny.

| Välj använd       | lare att delegera t | till |   |     |
|-------------------|---------------------|------|---|-----|
| Namn<br>Användare |                     |      | _ |     |
|                   |                     |      |   | Sök |

Fyll i namn och klicka på Sök

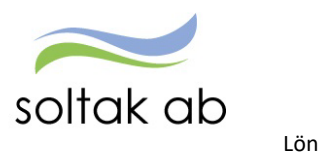

| Delegera till | Test chef Linda         | Sök | 🖾 Ak |
|---------------|-------------------------|-----|------|
| Fr.o.m        | 2022-01-24              |     |      |
| T.o.m         | 2024-12-31              |     |      |
| -             | Funktioner              |     |      |
|               | 🛛 Frånvaro tillstvrka   |     |      |
|               | 🛛 Frånvaro bevilia      |     |      |
|               | Avy tiänstg tillstyrka  |     |      |
|               | Avv tjänstg bevilja     |     |      |
|               | Turbyte tillstyrka      |     |      |
|               | Turbyte bevilia         |     |      |
|               | Placering tillstvrka    |     |      |
|               | Placering bevilja       |     |      |
|               | Tillägg/Avdr tillstyrka |     |      |
|               | Tillägg/Avdr bevilja    |     |      |
|               | Resor tillstyrka        |     |      |
|               | 🛛 Resor bevilja         |     |      |
|               |                         |     |      |

Fyll i Fr om och T o m – här kan du vara generös så att delegationen gäller över en längre tid. Bocka i Funktioner – alla underområden blir bockade, det innebär att kollegan kan bevilja alla områden under menyn attest.

Spara.

| elegation för anvä   | ändare    |        |       |           |    |
|----------------------|-----------|--------|-------|-----------|----|
| 🗆 Visa bara aktuella |           |        |       |           | Ny |
| Namn                 | Användare | Fr.o.m | T.o.m | Aktiverad |    |
|                      |           |        |       |           |    |

Nu kan du lägga till fler kollegor om du behöver. Här görs även borttag av delegation eller förändring av datum.

#### Du får en delegering

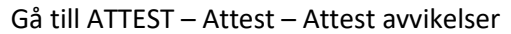

| Chef NY ~ 🚮 START ATTES               | T ANSTÄLLNINGSGUIDEN DELEGATION MINA ANSTÄLLDA SCHEMA RAPPORTER •••     |
|---------------------------------------|-------------------------------------------------------------------------|
| Prenumerationer/Meddelanden Bemanning | zsöversikt Attest - Attesterade poster / rapportering - Flexhantering - |
| Attest avvikelser                     | Beslut - Samtliga                                                       |
| Attest Time Care Pool                 | Source contrange                                                        |
| Kostnadskontroll per enhet            | Sök pattesterade poster                                                 |
| Delegera attest                       |                                                                         |
|                                       | Delegerad                                                               |
|                                       | Period Jan 2022 🖌 KatGrp 🗸 Kategori Sõk                                 |

#### Klicka på Delegerad - Välj Period - Klicka på Visa

| Delegerade funktioner |                      |            |            |
|-----------------------|----------------------|------------|------------|
| Delegerad för:        |                      |            |            |
| TestChef 🖌            | Funktion             | Fr o m     | Tom        |
|                       | Frånvaro             | 2022-01-01 | 2026-12-31 |
| Vălj org              | Frånvaro bevilja     | 2022-01-01 | 2026-12-31 |
|                       | Avv tjänstg          | 2022-01-01 | 2026-12-31 |
|                       | Avv tjänstg bevilja  | 2022-01-01 | 2026-12-31 |
|                       | Turbyte              | 2022-01-01 | 2026-12-31 |
|                       | Turbyte bevilja      | 2022-01-01 | 2026-12-31 |
|                       | Placering            | 2022-01-01 | 2026-12-31 |
|                       | Placering bevilja    | 2022-01-01 | 2026-12-31 |
|                       | Tillägg/Avdr         | 2022-01-01 | 2026-12-31 |
|                       | Tillägg/Avdr bevilja | 2022-01-01 | 2026-12-31 |
|                       | Resor                | 2022-01-01 | 2026-12-31 |
|                       | Resor bevilja        | 2022-01-01 | 2026-12-31 |
|                       | Bokn Vikpool         | 2022-01-01 | 2026-12-31 |

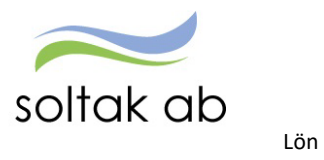

Välj chef om du har delegation för fler och välj den gren du ska attestera. Nu kommer posterna upp i Beslutslistan och du kan börja hantera posterna.

Var uppmärksam på att det kan finnas poster att attestera i Attest Time Care Pool.

| Chef NY - 🔏 START 🗚                                                                                                    | TTEST ANSTÄLLNINGSGUIDEN                                | DELEGATION                  | MINA ANSTÄLLDA        | SCHEMA            | RAPPO   |  |  |  |  |  |
|----------------------------------------------------------------------------------------------------|---------------------------------------------------------|-----------------------------|-----------------------|-------------------|---------|--|--|--|--|--|
| Prenumerationer/Meddelanden Bemanningsöversikt <mark>Attest</mark> · Attesterade poster / rapportering · Flexhantering · |                                                         |                             |                       |                   |         |  |  |  |  |  |
| Attest avvikelser                                                                                                    | Deleninger Vilcorier                                    |                             |                       |                   |         |  |  |  |  |  |
| Attest Time Care Pool                                                                                                    | Bokningar vikarier                                      |                             |                       |                   |         |  |  |  |  |  |
| Kostnadskontroll per enhet                                                                                               | Urvalsvillkor                                           |                             |                       |                   |         |  |  |  |  |  |
| Delegera attest                                                                                                    | D <mark>elegerad för: TestCh</mark> ef Avsluta delegera | d                           |                       | ···· Và           | ilj org |  |  |  |  |  |
|                                                                                                    | Kategorigrupp     Kategori     Aktu       ✓     Sök     | uella fr o m Aktuella t o m | n Importdatum         |                   |         |  |  |  |  |  |
|                                                                                                    | Ej åtgärdade / Förändrade ) Åtgärd                      | lade ej beviljade 🛛 🔿 Alla  | Inställningar Återstä | ill urvalsvillkor | Sök     |  |  |  |  |  |

När du är färdig klickar du på knappen Avsluta delegerad.

| Beslut - Samtliga                                                           |     |        |        |
|-----------------------------------------------------------------------------|-----|--------|--------|
| Sök oattesterade poster                                                     |     |        |        |
| Delegerad för: TestChef Avsluta delegerad<br>Organisation: 2006-12-01 /TEST |     | Välj o | org    |
| Period Jan 2022 🔹 KatGrp 🔽 Kategori                                         | Sök |        | © Visa |
| Beslutslista                                                                |     |        |        |

#### Skapa en delegation för anställningar i AG

| Chef NY ~           | <u>ش</u>                                                    | START | ATTEST   | ANSTÄLLNINGSGUIDEN | IDELEGATION     | MINA ANSTÄLLDA | SCHEMA | RAPPORTER |  |           | Q |
|---------------------|-------------------------------------------------------------|-------|----------|--------------------|-----------------|----------------|--------|-----------|--|-----------|---|
| Delegation för avvi | Delegation för avvikelser Delegation för anställningar i AG |       |          |                    |                 |                |        |           |  |           |   |
|                     | Lägg till ny ersättare                                      |       |          |                    |                 |                |        |           |  |           |   |
|                     |                                                             |       |          |                    |                 |                |        |           |  |           |   |
|                     |                                                             |       | Che      | f                  | Ersättande chef |                | Startd | atum      |  | Slutdatum |   |
|                     |                                                             |       | 0 poster |                    |                 |                |        |           |  |           |   |

Klicka på Lägg till ny ersättare.

| Chef NY ~                                                   | ល៊ | START | ATTEST        | ANSTÄLLNINGSGUIDEN | DELEGATION | MINA ANSTÄLLDA | SCHEMA | RAPPORTER |       |
|-------------------------------------------------------------|----|-------|---------------|--------------------|------------|----------------|--------|-----------|-------|
| Delegation för avvikelser Delegation för anställningar i AG |    |       |               |                    |            |                |        |           |       |
|                                                             |    | I     | Ersättande ch | ef: Sta            | ortdatum:  | Slutdatum:     |        | Spara A   | vbryt |

Ange kollegans AAkonto i rutan Ersättande chef – startdatum ÅÅÅÅ-MM-DD och slutdatum ÅÅÅÅ-MM-DD. Spara.

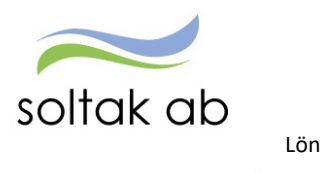

| Lägg till ny ersättare |                 |            |            |         |  |  |  |  |  |
|------------------------|-----------------|------------|------------|---------|--|--|--|--|--|
| Chef                   | Ersättande chef | Startdatum | Slutdatum  |         |  |  |  |  |  |
| VisningAG              | LonhwKKT        | 2022-01-01 | 2025-12-31 | Ta bort |  |  |  |  |  |
| VisningAG              | VisningAG       | 2022-01-01 | 2022-12-31 | Ta bort |  |  |  |  |  |
| 2 poster               |                 |            |            |         |  |  |  |  |  |

I översikten kan du ta bort delegationer för Anställningsguiden och lägga till nya.

#### Du får en delegering

| Chef NY     | ~ 1 | ង s      | TART  | ATTEST               | ANSTÄLLNING                         | GUIDEN     | DELEGATION | MINA ANSTÄLLDA | SCHEMA | RAPPORTER |                                               |               | Q | 5 |
|-------------|-----|----------|-------|----------------------|-------------------------------------|------------|------------|----------------|--------|-----------|-----------------------------------------------|---------------|---|---|
| Anställning | Ans | ällnings | bevis | Klar att bevilja     | Mina anställda                      | Delegation |            |                |        |           |                                               |               |   |   |
|             |     |          |       | Ny a<br>Lägg ny anst | Inställning<br>Iällning till person |            |            |                |        | Anvär     | idare: VisningAG 💙<br>Mitt Konto<br>VisningAG | Företag: TEST |   | - |

För att kunna hantera en kollegas anställningar så väljer du i rutan Användare den chef du ska "hjälpa". Nu kan du skapa nya anställningar och bevilja verifierade.

När du är färdig väljer du Mitt Konto för att komma tillbaka till din enhet.

# Kostnadskontrollen

Rapporten tas ut av chef för att kontrollera och godkänna personalkostnader som är bokförda på enhetens kostnadsställen. Varje natt körs konteringsbearbetningen och den behöver vara gjord innan rapporten körs.

Kontroll ska göras löpande (from den 7:de varje månad) fram till lönekörningen verkställs för att slippa ombokningar i efterhand och löneskulder pga. felaktig lön.

Beroende på hur konteringsregistret är uppsatt i resp. kommun/bolag kan man behöva ange fler delar i Kostnadskontrollen för att få fram enhetens lönekostnader. För att hitta vilka koddelar som ska sökas ut ska man köra rapporten Anställningsuppgifter.

Gå till menyn RAPPORTER

- Välj rapporter Anställningsuppgifter
- Välj rapporttyp Konto anställning

| Chef NY 🗸        | ŝ         | START      | ATTEST         | ANSTÄLLNINGSGUIDE             | N DELEGATION      | MINA ANSTÄLLDA   | SCHEMA           | RAPPORTER |
|------------------|-----------|------------|----------------|-------------------------------|-------------------|------------------|------------------|-----------|
| Rapporter 🗸      | Persor    | nsammanstä | illning Utd    | atarapporter Kubrapporter     | Quick Reports     |                  |                  |           |
| Ackumulatorer    |           |            | Dapa           | port Apställpings             | uppgifter         |                  |                  |           |
| Adresser         |           |            | Кар            | port - Aristalli lingst       | phänrei           |                  |                  |           |
| Anställningsupp  | gifter    |            | Urval          | svillkor                      |                   |                  |                  |           |
| Anteckningar     |           |            | Välj o         | org 2006-12-01 /TEST          | -                 |                  | -                |           |
| Avvikande tjänst | tgöring   |            | Rappo<br>Konto | orttyp Katego                 | rigrupp Kategori  | Sök              |                  |           |
| Dygnsvila        |           |            | Semes          | stergrupp Anställn            | ingsgrupp E       | eräkningsgrupp , | Anställningsform |           |
| Ferier           |           |            | Datum          | n fr o m Datum t o m Signa    | atur Enbart proce | ► I entfördelade |                  | ~         |
| Frånvaro         |           |            |                |                               |                   |                  |                  |           |
| Inrikes recor/KN | 1_arc/Lit | äoo        | Åters          | täll sökvillkor Skapa rapport |                   |                  |                  |           |

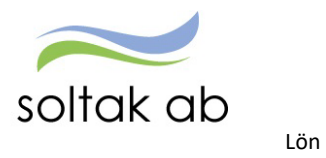

För att sortera rapporten och få en överblick över de koddelar som är kopplade till verksamheten klicka på någon av rubrikerna Ansvar, Verksamhet, Aktivitet eller Objekt.

| Rapport -         | Anställning       | suppgif | fter   |           |         |            |          |                   |            |              |
|-------------------|-------------------|---------|--------|-----------|---------|------------|----------|-------------------|------------|--------------|
| Urvalsvillkor     |                   |         |        |           |         |            |          |                   |            | -            |
| Rapport anst      | ällning           |         |        |           |         |            |          |                   |            |              |
| Organisation      | 2006-12-01 /TEST  |         |        |           |         |            |          |                   |            |              |
| Rapporttyp        | Konto anställning |         |        |           |         |            |          |                   |            |              |
| Totalt antal post | er i urvalet:43   |         |        |           |         |            |          |                   |            |              |
| Personnr          | Efternamn         | Förnamn | Anstnr | Bev t o m | Procent | Huvudkonto | Ansvar F | Projekt Verksamhe | t Aktivite | t Objekt/Fri |
|                   |                   |         | 923001 | TV        | 60.00   | 1          | 41000    | 4901              | 10042      |              |
|                   |                   |         | VT300  | TV        | 100.00  | 1          | 41063    | 4070              | 10141      | -            |
|                   |                   |         | 923000 | TV        | 100.00  | 1          | 41063    | 4070              |            |              |
|                   |                   |         | VT300  | TV        | 100.00  | 1          | 41063    | 4070              | 10141      |              |
|                   |                   |         | VT301  | TV        | 100.00  | 1          | 41063    | 4070              | 10141      |              |
|                   |                   |         | VT300  | TV        | 100.00  | 1          | 41063    | 4070              | 10141      |              |
|                   |                   |         | VT200  | TV        | 100.00  | 1          | 41063    | 4070              | 10141      |              |
|                   |                   |         | VT300  | TV        | 100.00  | 1          | 41063    | 4070              | 10141      |              |
|                   |                   |         | VT300  | TV        | 100.00  | 1          | 41063    | 4070              | 10141      |              |
|                   |                   |         | VT301  | TV        | 100.00  | 1          | 41063    | 4070              | 10141      |              |
|                   |                   |         | VT300  | TV        | 100.00  | 1          | 41063    | 4070              | 10141      |              |
|                   |                   |         | 926005 | TV        | 100.00  | 1          | 41063    | 4070              | /          | 8123         |
|                   |                   |         | 700002 | TV        | 100.00  | 1          | 41063    | 4070              | 1          | 8123         |
|                   |                   |         | 703001 | TV        | 100.00  | 1          | 41063    | 4070              | 1          | 8123         |
|                   |                   |         | 700001 | TV        | 100.00  | 1          | 41063    | 4070              | /          | 8123         |
|                   |                   |         | 300    | TV        | 100.00  | 1          | 41063    | 4070              | /          | 8123         |

Nu är det dags att köra kostnadskontrollen och du hittar till den via startsidan eller under Attest menyn.

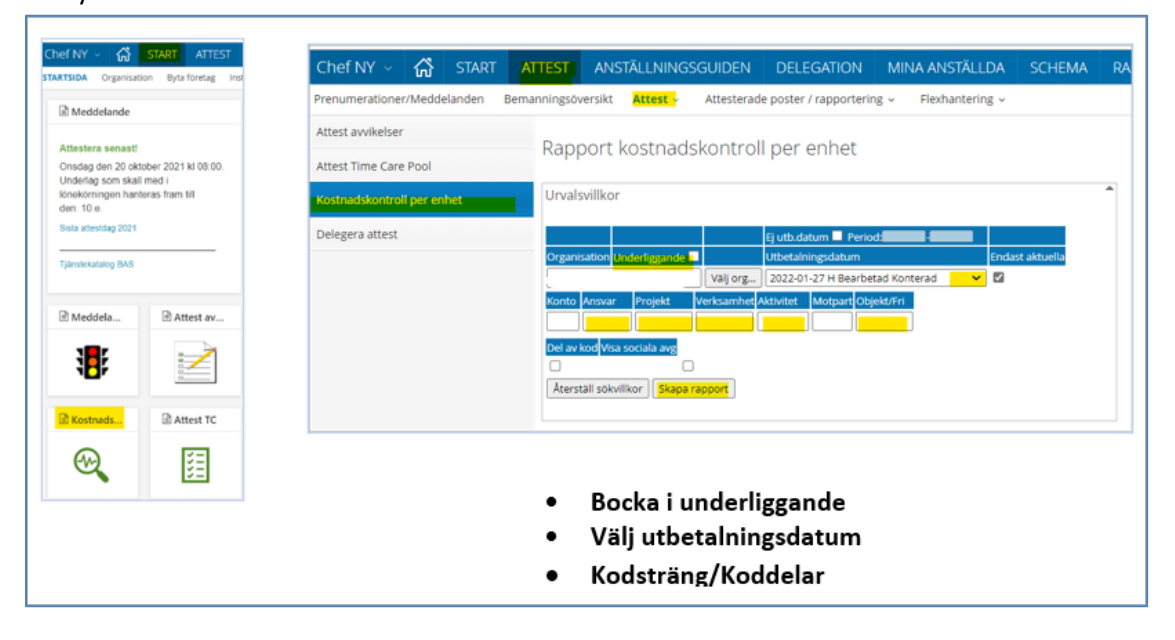

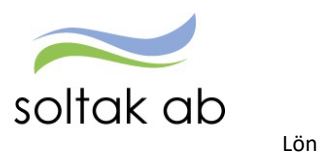

För att säkerställa månadens personalkostnader behöver du titta lite extra på följande delar i rapporten:

**NAMN** - kontrollera om det finns medarbetare på listan som inte tillhör din enhet, anställningen kan vara upplagd på fel organisation. Eller om du saknar någon medarbetare.

**FÖRDELNINGSPROCENT** - kontrollera att det är rätt fördelning på medarbetare med markeringen Fördelad, samt medarbetare som borde vara fördelad men inte har markeringen så att lönesumman belastar rätt kostnadsställen.

Genom att markera den anställde och klicka på rutan Konto Anst så får du fram konteringen.

**SUMMA/BELOPP** - kontrollera löneposter på medarbetare som är 100% lediga/frånvarande om det finns pengar i Summa Belopp, här kan en frånvaro ha ett felaktigt slutdatum och behöva förlängas för att förhindra löneskuld. Belopp med minus framför innebär att en löneskuld uppstått, markera medarbetarens namn och klicka på Lönespec för att se vilka poster som påverkar löneskulden.

| Rapport kostnadskontroll per enhet              |               |         |                 |                            |  |  |  |  |
|-------------------------------------------------|---------------|---------|-----------------|----------------------------|--|--|--|--|
| Urvalsvillkor                                   |               |         |                 |                            |  |  |  |  |
| Rapport kostnadskontroll per enhet              |               |         |                 |                            |  |  |  |  |
| Samtliga dolda rader Dolda rader Person Godkänn |               |         |                 |                            |  |  |  |  |
| Anst Placering Avv tjäns                        | st Konto Anst | Lönespe | ec              |                            |  |  |  |  |
| Namn                                            | Personnr      | Anstnr  | Fördelningsproo | ent Summa Belopp           |  |  |  |  |
| Mirella Timavlönad                              | 640514-7171   | 200     | 100.00          | 35000.00                   |  |  |  |  |
| Olof Åberg                                      | 720918-0491   | 1       | Fördelad        | 17250.00                   |  |  |  |  |
| Ann-Charlott Skoog                              | 730301-6021   | 800001  | 100.00          | 28000.00                   |  |  |  |  |
| M Semester Tillsvidare                          | 740623-2889   | 500     | 100.00          | 15868.00                   |  |  |  |  |
| Test Testsson                                   | 800813-7492   | 800001  | 100.00          | 19268.00                   |  |  |  |  |
| Mirella Semester vikariat                       | 810815-3860   | V500    | 100.00          | 2539.15                    |  |  |  |  |
| Mirella Uppehåll                                | 940207-7680   | uppeh   | 100.00          | 22750.00                   |  |  |  |  |
| Summa: 140675.15                                |               |         |                 |                            |  |  |  |  |
|                                                 |               |         | [               | Export till Excel Skriv ut |  |  |  |  |

Felaktigheter som upptäcks i kostnadskontrollen behöver justeras av chef och i de fall Lön behöver göra ändringar så måste underlag skickas in i ett ärende till <u>SOLTAK Kundservice</u>

Rapporten ska vara **Godkänd** innan chefs behörighet ändras till endast öppen för läsning enligt tidplan och kan inte delegeras till någon kollega.

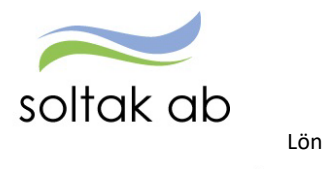

# Anställningar

Det finns två sätt att skapa anställningar i Självservice HR/Lön.

- Enheter som har tillgång till Anställningsguiden skapar sina anställningar själva (chef eller administratör) grundschema måste vara färdigt för att kunna fullfölja anställningen i guiden.
- Via ett formulär i SOLTAK Kundservice.

Nedanstående matris visar när du ska använda Anställningsguiden och när en anställning ska hanteras i ett ärende till <u>SOLTAK Kundservice.</u>

#### När ska du jobba i guiden och när ska du skapa ett ärende? Ny Anställning Förändring av anställning Nytt avtal Ny organisation/arbetsplats (AB/BEA/Ferie/Uppehåll) Nytt konto/kontofördelning Förlängning av befintligt VIK/SÄV Ny befattning 2 Samma villkor men namnet på den vikariatet gäller för ska ändras Förändrad sysselsättningsgrad Ny anställningsform TV på befintlig anställning (Tim/SÄV/VIK/Tillsvidare) Nytt grundschema Tillfälligt Höjd sysselsättningsgrad Ny lön/lönetillägg med tillsvidareanst i botten Ny timanställning enl BEA Nytt heltidsmått Ny Studentmedarbetare Anställningsguiden Ärende via Kundserviceportalen

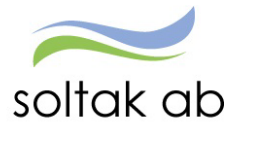

Lön

| Anställningar i den blå triangeln ska registreras                                                                                                    | Anställningar i den turkosa triangeln ska                                                                                                    |
|----------------------------------------------------------------------------------------------------|----------------------------------------------------------------------------------------------------|
| i Anställningsguiden av chef/adm.                                                                                                    | skickas in via ärende i Kundserviceportalen.                                                                                                    |
| Exei                                                                                                    | npel:                                                                                                    |
| *Ferieanställd lärare blir månadsanställd rektor och får<br>nytt avtal= ny anställning                                                                                                    | *Medarbetare är anställd på avdelning Blåsippan men<br>flyttas till avdelning vitsippan = ändring av pågående<br>anställning                                                                                                |
| *Vårdbiträde har utbildat sig till Undersköterska och får ny<br>befattning= ny anställning                                                                                                    | *Medarbetarens lönekostnader ska fördelas på två olika<br>koddelar = ändring av pågående anställning<br>+                                                                                                    |
| *Vikarie blir erbjuden en tillsvidareanställning och får ny<br>anställningsform = ny anställning                                                                                                    | *Medarbetaren har ett vikariat t o m ÅÅ1231 och blir<br>förlängd t o m ÅÅ0331 = ändring av pågående anställning<br>*Pågående vikariat med samma villkor som tidigare men<br>namnet på den vikariatet gäller för ska ändras. |
|                                                                                                    | naminer på den vikandete ganer for skå andrasi                                                                                                    |
| *I anställningsguiden väljer du Vikariat som<br>anställningsform och i anställningstyp väljer du<br>Visstidsanställning med tillsvidareanställning i botten.<br>Detta gäller för tillsvidareanställd medarbetare erbiuds en | *Medarbetarens veckoarbetstid utökas med 8 timmar och<br>sysselsättningsgraden ökas från 80% till 100% = ändring TV<br>av befintlig anställning                                                                             |
| högre sysselsättningsgrad under en tidsbegränsad period.<br>(tillfälligt höjd sysselsättningsgrad)<br>Lön lägger tillsvidareanställningen vilande under den<br>tidsbegränsade perioden.                                     | *Medarbetarens schema ändras och nytt<br>schema/radnummer skapas = ändring av pågående<br>anställning                                                                                                    |
| * Undersköterska börjar arbeta natt, d v s går från<br>heltidsmått 37 tim/v till heltidsmått 34,33 tim/v = ny<br>anställning                                                                                                | *Medarbetaren får ett lönetillägg = ändring av pågående<br>anställning                                                                                                    |
|                                                                                                    | *Timanställning enl. Bestämmelser för arbetstagare i<br>arbetsmarknadspolitiska insatser (BEA) går inte att göra i<br>Anställningsguiden utan här anställningen skickas in via ett<br>ärende.                               |
|                                                                                                    | *Studentmedarbetaravtalet kan inte hanteras i<br>Anställningsguiden utan anställningen skickas in via ett<br>ärende.                                                                                                    |

- Formulär som fylls i via ärende måste vara fullständiga för att anställningen ska registreras.
- Betyg, ansökningshandlingar och underskrivna avtal ska lämnas till respektives kommuns personalavdelning för arkivering.
- Ny medarbetares skatteuppgifter hämtas från Skatteverket månaden efter anställningen registreras.
- Medarbetares bankuppgifter lämnas digitalt av medarbetare till Nordea (Kungälv, Lilla Edet, Stenungsund, BORF, Soltak) och Tjörns Sparbank (Tjörn och bolagen)